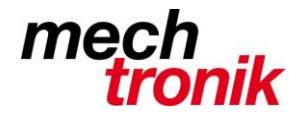

## PDF direkt auf E-Mail

Der PDFCreater funktioniert leider nicht mehr überall.

Dieses Programm war immer schon keine einfache Sache zum Installieren. Ich werde dem noch nachgehen.

Eine nach meiner Meinung akzeptable Lösung:

Aus allen Anwendungen den Druckertreiber für das Drucken von PDF wählen.

| maarsaaraag                                                                |                                                                           |                                                                                                    |                                   |  |  |  |  |  |  |  |  |
|----------------------------------------------------------------------------|---------------------------------------------------------------------------|----------------------------------------------------------------------------------------------------|-----------------------------------|--|--|--|--|--|--|--|--|
| Filter Datumsfilter: "02.02.16                                             |                                                                           |                                                                                                    |                                   |  |  |  |  |  |  |  |  |
| ng Aussenhandel                                                            | E-Commerce Vora                                                           | uszahlung OS ASCC                                                                                                    |                                   |  |  |  |  |  |  |  |  |
| 286                                                                        | Call Verkauf - Auftra                                                     | gsbestätigung - Drucken                                                                                                    | ×                                 |  |  |  |  |  |  |  |  |
| weiz AG                                                                    | Drucker                                                                   |                                                                                                    |                                   |  |  |  |  |  |  |  |  |
| tion Technology                                                            | Name:                                                                     | PDF-XChange Printer 2012 V                                                                                                    | Eigenschaften                     |  |  |  |  |  |  |  |  |
| Jovan 主<br>Power Electronics<br>Turgi<br>Anz. archin<br>: Geheimhaltungser | Status:<br>Typ:<br>Standort:<br>Kommentar:<br>Vie,<br>Druckbereich<br>dän | \mechfil01\Brother Buchhaltung<br>\mechfil01\Brother Buchhaltung DD<br>\mechfil01\Brother Buchhaltung DD<br>\mechfil01\Brother Nav Rechnung<br>\mechfil01\HPLJ200C-Schmidhalter<br>\mechfil01\HPLJ200C-Sekretariat<br>\MECHFIL01\Tosh-Avor-Fax<br>\mechfil01\Tosh-Logistik<br>\mechfil01\Tosh-Logistik<br>\mechfil01\Tosh-Navision<br>\mechfil01\Tosh-Resistronic<br>\mechfil01\Tosh-Resistronic<br>\mechfil01\Tosh-Resistronic | □ Ausgabe in Datei<br>nplare: 1 🚖 |  |  |  |  |  |  |  |  |
| C Akzeptiert Benutze                                                       | er · O Seiten                                                             | \mechfil01\Tosh-Resistronic-farbig<br>\mechfil01\Tosh-Resistronic-farbig<br>\mechsvr04\CitizenEtikettenKontrolle                                                                                                    | 3 Sortieren                       |  |  |  |  |  |  |  |  |
| 01                                                                         | -                                                                         | NmechsvrU4/MechPmU11<br>Ability6 PDF<br>doPDF v7                                                                                                    |                                   |  |  |  |  |  |  |  |  |
| 01                                                                         | 7                                                                         | Fax<br>Microsoft Print to PDF<br>Microsoft XPS Document Writer<br>PDF-XChange Printer 2012<br>Snagit 11                                                                                                    | K Abbrechen                       |  |  |  |  |  |  |  |  |

z.B. doPDF v7 oder v6.

Bei der Installation von Windows 10 werde ich diesen Druckertreiber überall installieren.

Wer Windows 10 schon hat aber diesen Druckertreiber nicht – bitte berichten an mich.

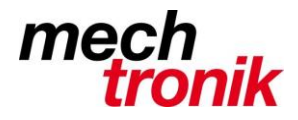

| O doPDF - PDF speichern                                                                                                    |             | ×                     |  |  |  |  |  |  |
|----------------------------------------------------------------------------------------------------|-------------|-----------------------|--|--|--|--|--|--|
| No ed more features? Click he                                                                                                    | ere!        |                       |  |  |  |  |  |  |
| Dateina :                                                                                                    |             |                       |  |  |  |  |  |  |
| C:\_temppp\Verkauf - Auftragsbestätigu                                                                                                    | Durchsuchen |                       |  |  |  |  |  |  |
| Immer dieses Verzeichnis benutzen IV PDF-Reader öffnen                                                                                                    |             |                       |  |  |  |  |  |  |
| Theonts einbetten                                                                                                    | Small file  | C High quality images |  |  |  |  |  |  |
| Tm ordergrund                                                                                                    | ОК          | Abbrechen Hilfe       |  |  |  |  |  |  |
| Soll ei privates Profil angelegt werden? Dies kann mit novaPDF getan werden.                                                                                                    |             |                       |  |  |  |  |  |  |
| Mit novaPDF können verschiedenen Profile angelegt werden, ein jedes mit eigenen Einstellungen für<br>Papiergröße, Auflösung, Komprimierung, Fonts, Dokumentinfos, Sicherheits- und<br>Speichereinstellungen usw. Jetzt probieren: |             |                       |  |  |  |  |  |  |
| http://www.novapdf.com                                                                                                    |             | < >                   |  |  |  |  |  |  |

Das erste Mal einstellen:

- Ein Temporär-verzeichnis bei mir z.B. \\_temppp
- Haken bei Immer dieses Verzeichnis benutzen
- Haken PDF-Reader öffnen

Bei dieser Einstellung wird automatisch die Anwendung PDF-XChange geöffnet.

😸 Verkauf - Auftragsbestätigung - PDF-XChange Viewer

| 5           | Dat | ei Bearbeiten Ansio     | ht Dokument An                                | merkungen | Werkzeuge        | Fenster      | Hilfe |     |
|-------------|-----|-------------------------|-----------------------------------------------|-----------|------------------|--------------|-------|-----|
| 5           | 5   | Öffnen                  | STRG+O                                        | 0-0       |                  | 🚬 ຼ 🔊        | 🐻 🗐 📮 | : 🔍 |
|             | 6   | Öffnen von Web-Adress   | e                                             | 20        | 🖸 🐺 🧶            | 25           | DRAFT | • _ |
| 122         | Ы   | Speichern               | STRG+S                                        |           |                  |              |       |     |
| V           | 님   | Speichern unter         | STRG+UMSCHALT+S                               |           |                  |              |       |     |
|             | 닏   | Kopie speichern unter   |                                               |           |                  |              |       |     |
| 0000000000  |     | Neues Dokument          | •                                             |           |                  |              |       |     |
|             | 2   | Per E-Mail verschicken  | •                                             | Per E-N   | lail verschicke  | n            |       | 6   |
| 0000000     |     | Schließ                 | STRG+W                                        | Per E-M   | lail als Zip-Arc | hiv verschio | :ken  | h   |
| 00000       |     | Alle sculi Ben          |                                               | Per       | r E-Mail versc   | hicken       |       | 1   |
| 00000000000 |     | Zuletzt ge ffnete Dokur | Aktives Dokument an eine neue E-Mail anhängen |           |                  |              | ail   |     |
|             |     | Evport                  |                                               |           |                  |              |       |     |

In der Anwendung PDF-XChange Viewer wählen Per E-Mail verschicken.

Vorteil: man sieht noch vor dem Verschicken was verschickt wird.

Wie bisher muss die Signatur nachgepflegt werden.

Peter Heiniger